# **Digital Signature**

# **User Manual For Document Signing in PDF**

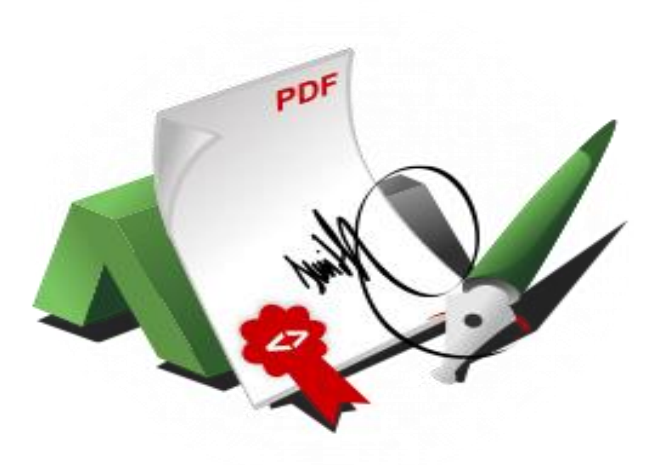

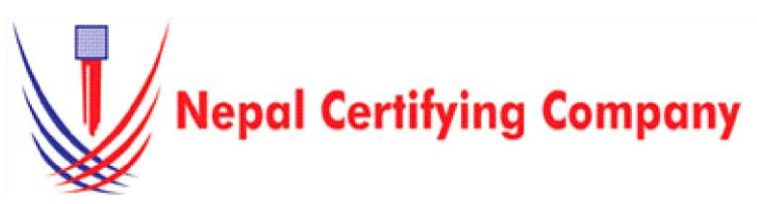

Naxal Kathmandu, Nepal Tel: +977(01) 4517018, 4517627 Fax: 977 15111080 Mail: info@cert.com.no web: vwwv.cert.com.np https://www.facebook.com/nepalcertifying

Version:1.0.0 © 2016 Nepal Certifying Company Pvt. Ltd. All Rights Reserved.

# Table of Contents

| 1. | PREREQUISITES                           | 1  |
|----|-----------------------------------------|----|
| 2. | DIGITALLY SIGN ADOBE ACROBAT READER DC  | 1  |
| 3. | ADD CERTIFCATES AS TRUSTED CERTIFICATES | 10 |

## 1. PREREQUISITES

- CryptoID SDK / HyperPKI\_HPY2003 Token Manager
- Certificate is enrolled inside CryptoID
- Adobe Acrobat

### 2. DIGITALLY SIGN ADOBE ACROBAT DC

a) Open Adobe Acrobat, follow these steps: Click on **Menu** then **Preferences** 

| Menu Menu | Open_                        | Ctrl+O       | mand And Su |
|-----------|------------------------------|--------------|-------------|
| All tools | Open recent <u>fi</u> les    | >            |             |
|           | Create PDF                   |              |             |
| All tool  | Com <u>b</u> ine files       |              |             |
|           | Save                         | Ctrl+S       |             |
| La Exp    | S <u>a</u> ve as             | Shift+Ctrl+S |             |
| Edi       | Convert to Word, Excel or Po | werPoint     |             |
| -         | Sa <u>v</u> e as Text        |              |             |
| 년 Cre     | Protect Using Password       |              |             |
| ET Col    | Request e-signatures         |              |             |
|           | Share file                   |              |             |
| Cr        | Print                        | Ctrl+P       |             |
| E Ad      | Search                       | >            |             |
|           | Cu <u>t</u>                  | Ctrl+X       |             |
| Ree       | ⊆ору                         | Ctrl+C       |             |
| Sca       | Past <u>e</u>                | Ctrl+V       |             |
| -         | Undo, Redo & more            | >            |             |
| C Pro     | View                         | >            |             |
| T Ree     | Disable new Acrobat Reader   |              |             |
| -         | Plugins                      |              |             |
| 년 Cor     | Window                       | >            |             |
| 🔒 Pre     | Help                         | ,            |             |
| 0         | Preferences                  | Ctrl+K       |             |
| Ca Fill   | Protection                   | >            |             |
| Conve     | Document properties          | Ctrl+D       |             |
|           | Exit application             | Ctrl+Q       |             |

Preferences

| ommenting                | Security                                          |
|--------------------------|---------------------------------------------------|
| ocuments                 | Configure Service Setting                         |
| ull Screen               | Conligure server settings                         |
| eperal                   | Timestamp Servers                                 |
| age Display              | Mor <u>e</u>                                      |
| Sec Display              | Directory Servers                                 |
| ccessibility             |                                                   |
| dobe Online Services     |                                                   |
| nail Accounts            |                                                   |
| orms                     | Security Settings                                 |
| entity                   |                                                   |
| ternet                   | Import Export                                     |
| vaScript                 |                                                   |
| nguage                   | ✓ Load security settings from a server            |
| easuring (2D)            | URL:                                              |
| easuring (3D)            |                                                   |
| easuring (Geo)           | Settings must be signed by: Allow Any Certificate |
| ultimedia & 3D           | growse_                                           |
| ultimedia (legacy)       | Check every: Week Month                           |
| ultimedia Trust (legacy) |                                                   |
| ading                    | ✓ 2 weeks ✓ 2 Months ✓ Ask before updating        |
| viewing                  |                                                   |
| arch                     | Adobe Experience Manager Document Security        |
| curity                   |                                                   |
| curity (Enhanced)        | Clear remembered account information              |
| gnatures                 | ciest terrenteer te become priorination.          |
| elling                   |                                                   |
| ocker                    | Microsoft Purview Information Protection          |
| ust Manager              |                                                   |
| hits                     |                                                   |
|                          |                                                   |
|                          | Clear remembered account information              |

Click Security (Enhanced), make sure select the same options as the image shown :

| ammenting                 | Disable the protect mode                                                                                 |                                                 |
|---------------------------|----------------------------------------------------------------------------------------------------|-------------------------------------------------|
| ommenting                 | Enable Protected Mode at startup                                                                         | Italher Create Protected Mode log file View log |
| - Canada                  | Protected View @ Off                                                                                     |                                                 |
| ull Screen                | Protected view Off                                                                                       |                                                 |
| ieneral .                 | <ul> <li>Files from potentially unsafe locations</li> </ul>                                              |                                                 |
| age Display               | ○ All files                                                                                              |                                                 |
| ccessibility              |                                                                                                    |                                                 |
| dobe Online Services      | Enhanced Security                                                                                        |                                                 |
| mail Accounts             | Contraction Contraction                                                                                  | Constitution for the film                       |
| orms                      | C Enable Enhanced Security                                                                               | Cross domain log file <u>view</u>               |
| lentity /                 | 4                                                                                                    |                                                 |
| iternet                   | Privileged Locations                                                                                     |                                                 |
| avaScript                 | If your workflows are negatively impacted by security settings, use Privil                               | eged Locations to                               |
| anguage                   | selectively trust files, folders, and hosts to bypass those security setting r                           | restrictions.                                   |
| feasuring (2D)            | Privileged Locations allows you to work securely while granting trust to i                               | items in your                                   |
| leasuring (3D)            | workflow.                                                                                                |                                                 |
| leasuring (Geo)           | Automatically trust documents with valid cotification                                                    |                                                 |
| ultimedia & 3D            | Automatically trust documents with valid certification                                                   |                                                 |
| lultimedia (legacy)       | Automatically trust sites from my Win OS security zones                                                  | w. Windows Trusted Sites                        |
| ultimedia Trust (legacia) | Automatically trust sites non-my win os security zones                                                   | ew windows indsted sites                        |
| eading                    | 1                                                                                                    |                                                 |
| eviewing                  |                                                                                                    |                                                 |
| earch                     | Adobe Acrobat                                                                                            |                                                 |
| curity //                 |                                                                                                    |                                                 |
| scurity (Ephanced)        | Disabling Protected                                                                                      | d Mode also disables Protected View and         |
| anatures                  | AppContainer. For                                                                                        | changes to take effect, you need to             |
| gnatures                  | manually restart the                                                                                     | e application.                                  |
| pelling                   | Are you sure you w                                                                                       | ant to continue?                                |
| racker                    |                                                                                                    |                                                 |
|                           |                                                                                                    |                                                 |
| rust Manager              |                                                                                                    |                                                 |
| rust Manager<br>nits      |                                                                                                    | Yes No                                          |
| rust Manager<br>Inits     |                                                                                                    | Yes No                                          |
| rust Manager<br>Inits     |                                                                                                    | Yes No                                          |
| rust Manager<br>Inits     |                                                                                                    | Yes No                                          |
| rust Manager<br>Inits     | Add File Add Folder Path Add Host                                                                        | Yes No<br>Remove                                |
| rust Manager<br>nits      | Add File Add Folder Path Add Host                                                                        | Yes No Remove                                   |
| rust Manager<br>nits      | Add File Add Folder Path Add Host What is Protected View? What is Enhanced Security? What are Privilence | Yes No<br>Remove                                |
| ust Manager<br>nits       | Add File Add Folder Path Add Host What is Protected View? What is Enhanced Security? What are Privilege  | Remove                                          |

 $\times$ 

After the settings, restart your Adobe, then click **Edit-preferences**, click **Security** (**Enhanced**), you can see the page is shown like this:

| ferences                                             |                                                                                                    |   |
|------------------------------------------------------|----------------------------------------------------------------------------------------------------|---|
| Categories:                                          | Sandbox Protections                                                                                                    |   |
| Commenting<br>Documents                              | Enable Protected Mode at startup                                                                                                    |   |
| Full Screen<br>General                               | Protected View   Off                                                                                                    |   |
| Page Display                                         | Hies from potentially unsafe locations                                                                                                    |   |
| Accessibility                                        |                                                                                                    |   |
| mail Accounts<br>orms                                | Enhanced Security                                                                                                    | N |
| dentity<br>nternet                                   | Privileged Locations                                                                                                    |   |
| avaScript<br>anguage<br>Aeasuring (2D)               | If your workflows are negatively impacted by security settings, use Privileged Locations to<br>selectively trust files, folders, and hosts to bypass those security setting restrictions.<br>Privileged Locations allows you to work securely while granting trust to items in your<br>workflow. |   |
| Aeasuring (3D)<br>Aeasuring (Geo)<br>Aultimedia & 3D | Automatically trust documents with valid certification                                                                                                    |   |
| Aultimedia (legacy)<br>Aultimedia Trust (legacy)     | Automatically trust sites from my Win OS security zones View Windows Trusted Sites                                                                                                    |   |
| leading                                              |                                                                                                    | 1 |
| earch                                                |                                                                                                    |   |
| ecurity<br>ecurity (Enhanced)                        |                                                                                                    |   |
| ignatures                                            |                                                                                                    |   |
| racker                                               |                                                                                                    |   |
| rust Manager                                         |                                                                                                    |   |
| inds.                                                |                                                                                                    |   |
|                                                      |                                                                                                    | _ |
|                                                      | Add File Add Folder Path Add Host Remove                                                                                                    |   |
|                                                      | What is Protected View? What is Enhanced Security? What are Privileged Locations?                                                                                                    |   |
|                                                      |                                                                                                    |   |
|                                                      | OK Cancel                                                                                                    |   |

Then click **Signatures**, Select **More** on the Identities & Trusted Certificates. (Only for users using Crypto ID Certificate Utility)

| ferences                  |                                                                  |           |
|---------------------------|------------------------------------------------------------------|-----------|
| Categories:               |                                                                  |           |
| Commenting                | Digital Signatures                                               |           |
| Documents                 | Creation & Appearance                                            |           |
| Full Screen               |                                                                  |           |
| Seperal                   | <ul> <li>Control options for signature creation</li> </ul>       | More      |
| Page Display              | Set the appearance of signatures within a document               |           |
| Accessibility             | Verification                                                     |           |
| Adobe Online Services     |                                                                  |           |
| mail Accounts             | <ul> <li>Control how and when signatures are verified</li> </ul> | More      |
| orms                      |                                                                  |           |
| Identity                  |                                                                  |           |
| nternet                   | Identities & Trusted Certificates                                |           |
| avaScript                 |                                                                  |           |
| anguage                   | <ul> <li>Create and manage identities for signing</li> </ul>     | More      |
| Measuring (2D)            | <ul> <li>Manage credentials used to trust documents</li> </ul>   |           |
| Measuring (3D)            |                                                                  |           |
| Measuring (Geo)           | Document Timestamping                                            |           |
| Multimedia & 3D           | counter measuring                                                |           |
| Multimedia (legacy)       | Configure timestamp server settings                              | More      |
| Multimedia Trust (legacy) |                                                                  | WOI C     |
| Reading                   |                                                                  |           |
| Reviewing                 |                                                                  |           |
| earch                     |                                                                  |           |
| ecurity                   |                                                                  |           |
| ecurity (Enhanced)        |                                                                  |           |
| ignatures                 |                                                                  |           |
| Spelling                  |                                                                  |           |
| racker                    |                                                                  |           |
| rust Manager              |                                                                  |           |
| Jnits                     |                                                                  |           |
|                           |                                                                  |           |
|                           |                                                                  |           |
|                           |                                                                  | OK Cancel |

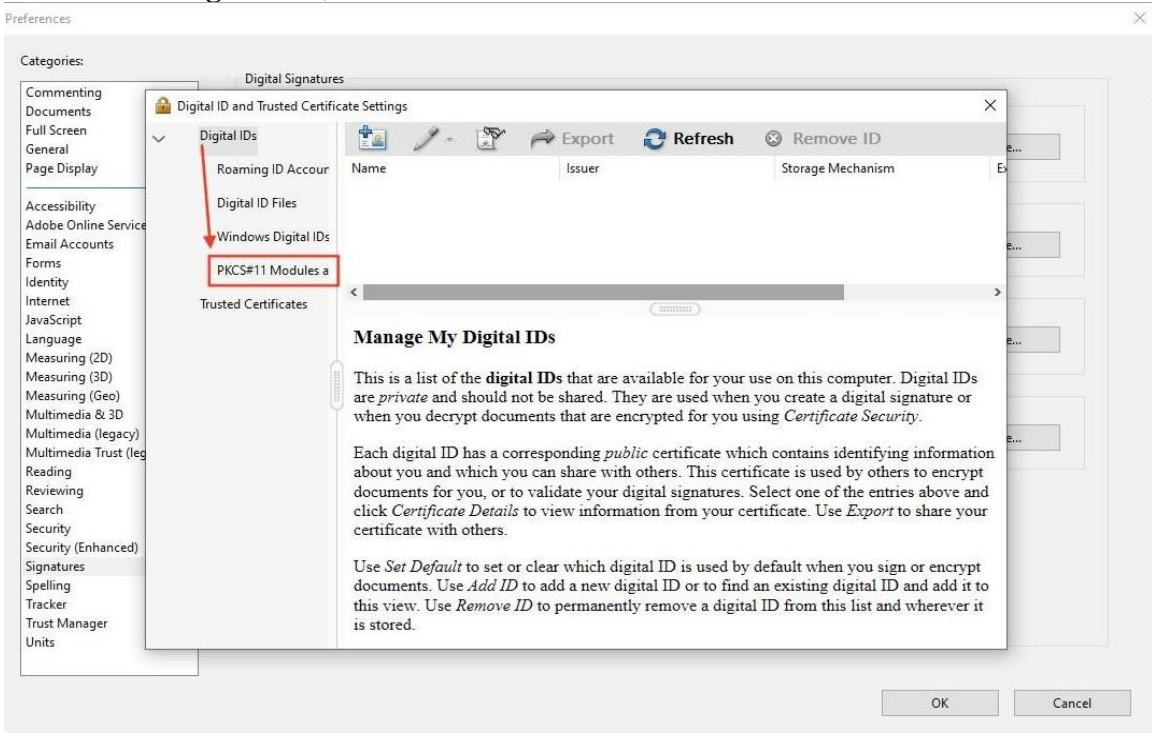

#### Unfold Digital IDs, select PKCS#11 Modules and Tokens:

#### Then click Attach Module:

| Digit                                                                                                    | al Signatures                                                                                       |                   |
|----------------------------------------------------------------------------------------------------|----------------------------------------------------------------------------------------------------|-------------------|
| Commenting<br>Documents<br>Full Screen<br>General<br>Page Display<br>Accessibility<br>Adobe Online Service<br>Email Accounts                       | ID Accour<br>Files<br>Digital IDs                                                                   | ×                 |
| Forms PKCS#11<br>Identity Internet Trusted Certi<br>JavaScript Language<br>Measuring (2D)                                                          | Modules a ficates Manage PKCS#11 Modules                                                            | tur.              |
| Measuring (3D)<br>Measuring (Geo)<br>Multimedia & 3D<br>Multimedia (legacy)<br>Multimedia Trust (leg<br>Reading<br>Reviewing<br>Search<br>Security | This is a list of loaded PKCS#11 modules. You can load additional modules new cryptographic devices | to gain access to |
| Security (Enhanced)<br>Signatures<br>Spelling<br>Tracker<br>Trust Manager                                                                          |                                                                                                    |                   |

If your Windows Operation System is 64bit, and your Adobe is 64bit as well, then you need load library from C:\Windows\System32\CryptoIDA\_pkcs11.dll

|                                       | Digital Signature                                                | es                             |                 |                   |                 |    |
|---------------------------------------|------------------------------------------------------------------|--------------------------------|-----------------|-------------------|-----------------|----|
| Commenting<br>Documents               | Digital ID and Trusted Certifi                                   | cate Settings                  |                 |                   |                 | ×  |
| Full Screen<br>General                | Locate a PKCS#11 Module                                          |                                |                 |                   |                 | ×  |
| Page Display                          | $\leftarrow \rightarrow \cdot \uparrow \square \rightarrow$ This | PC → sys (C:) → Windows → SysW | /OW64 >         | ✓ Č ,○ Sear       | ch SysWOW64     |    |
| Accessibility<br>Adobe Online Service | Organise 👻 New folder                                            |                                |                 |                   | == •            | 0  |
| Email Accounts                        | System32 ^                                                       | Name                           | Date modified   | Туре              | Size            | ^  |
| orms                                  | x64                                                              | 🗟 cryptnet.dll                 | 2021/6/1 14:06  | Application exten | 142 KB          |    |
| dentity                               | x64                                                              | Cryptngc.dll                   | 2022/2/7 10:13  | Application exten | 337 KB          |    |
| avaScript                             |                                                                  | CryptolDA_pkcs11.dll           | 2022/6/17 13:03 | Application exten | 511 KB          |    |
| anguage                               | This PC                                                          | 🔄 CryptoWinRT.dll              | 2021/6/1 14:05  | Application exten | 273 KB          |    |
| feasuring (2D)                        | 3D Objects                                                       | 🗟 cryptsp.dll                  | 2021/6/1 14:06  | Application exten | 67 KB           |    |
| leasuring (3D)                        | Desktop                                                          | Crypttpmeksvc.dll              | 2022/2/7 10:13  | Application exten | 77 KB           |    |
| leasuring (Geo)                       | Documents                                                        | 🗟 cryptui.dll                  | 2021/6/1 14:06  | Application exten | 231 KB          |    |
| fultimedia (legacy)                   | Downloads                                                        | cryptuiwizard.dll              | 2021/6/1 14:06  | Application exten | 102 KB          |    |
| Aultimedia Trust (leg                 | h Music                                                          | cryptxml.dll                   | 8019/12/7 17:09 | Application exten | 97 KB           |    |
| eading                                | Dictures                                                         | scapi.dll                      | 2021/6/1 14:06  | Application exten | 40 KB           |    |
| eviewing                              | in and                                                           | scdll.dll                      | 2021/6/ 14:06   | Application exten | 22 KB           |    |
| earch                                 | Videos                                                           | 🗟 cscobj.dll                   | 2021/6/1 14:07  | Application exten | 198 KB          |    |
| ecurity<br>ecurity (Enhanced)         | sys (C:)                                                         | ctl3d32.dll                    | 2019/12/7 17:09 | Application exten | 27 KB           |    |
| Signatures                            | 🕳 job (D:)                                                       | d2d1.dll                       | 2021/6/1 14:05  | Application exten | 5,246 KB        |    |
| Spelling                              | ▲                                                                | 🕥 d2d1debug3.dll               | 2021/6/1 13:56  | Application exten | 425 KB          | ~  |
| fracker                               | File nar                                                         | me: CryptoIDA_pkcs11.dll       |                 | PKCS#11           | modules (*.DLL) | ~  |
| Frust Manager                         | 10000                                                            |                                |                 | ×                 |                 |    |
| Units                                 |                                                                  |                                |                 | Oper              | n Cano          | el |

If your Windows Operation System is 64bit, and your Adobe Acrobat version is 32bit, then you need to load library from C:\Windows\SusWOW64\CryptoI DA\_pkcs11.dll

| -                                     | Digital Signature                 |                               |                 |                                                  |                 |      |   |
|---------------------------------------|-----------------------------------|-------------------------------|-----------------|--------------------------------------------------|-----------------|------|---|
| Lommenting<br>Documents               | 🔒 Digital ID and Trusted Certific | ate Settings                  |                 |                                                  |                 | ×    |   |
| Full Screen<br>General                | Locate a PKCS#11 Module           |                               |                 |                                                  |                 | ×    |   |
| Page Display                          | 🗧 🔿 👻 🛧 📙 🤉 This I                | PC → sys (C:) → Windows → Sys | WOW64 >         | ר פֿו גע אין אין אין אין אין אין אין אין אין אין | ch SysWOW64     |      |   |
| Accessibility<br>Adobe Online Service | Organise 🔻 New folder             |                               |                 |                                                  |                 | 10   |   |
| Email Accounts                        | System32 ^                        | Name                          | Date modified   | Туре                                             | Size            | ^    |   |
| orms                                  | x64                               | Cryptnet.dll                  | 2021/6/1 14:06  | Application exten                                | 142 KB          |      | - |
| entity                                | x64                               | cryptngc.dll                  | 2022/2/7 10:13  | Application exten                                | 337 KB          |      |   |
| waScrint                              |                                   | CryptoIDA_pkcs11.dll          | 2022/6/17 13:03 | Application exten                                | 511 KB          |      |   |
| anguage                               | This PC                           | CryptoWinRT.dll               | 2021/6/1 14:05  | Application exten                                | 273 KB          |      |   |
| easuring (2D)                         | 3D Objects                        | Cryptsp.dll                   | 2021/6/1 14:06  | Application exten                                | 67 KB           |      |   |
| easuring (3D)                         | E Desktop                         | crypttpmeksvc.dll             | 2022/2/7 10:13  | Application exten                                | 77 KB           |      |   |
| easuring (Geo)                        | Documents                         | Cryptui.dll                   | 2021/6/1 14:06  | Application exten                                | 231 KB          |      |   |
| ultimedia & 3D                        | Downloads                         | cryptuiwizard.dll             | 2021/6/1 14:06  | Application exten                                | 102 KB          | -    | - |
| ultimedia Trust (leg                  | h Music                           | Cryptxml.dll                  | 8019/12/7 17:09 | Application exten                                | 97 KB           |      |   |
| ading                                 | Distance                          | 🗟 cscapi.dll                  | 2021/6/1 14:06  | Application exten                                | 40 KB           |      |   |
| eviewing                              |                                   | scdll.dll                     | 2021/6/14:06    | Application exten                                | 22 KB           |      |   |
| earch                                 | Videos                            | scobj.dll                     | 2021/6/1 14907  | Application exten                                | 198 KB          |      |   |
| ecurity                               | 骗 sys (C:)                        | ctl3d32.dll                   | 2019/12/7 17:09 | Application exten                                | 27 KB           |      |   |
| ecurity (Enhanced)                    | 🛶 job (D:)                        | d2d1.dll                      | 2021/6/1 14:05  | Application exten                                | 5,246 KB        |      |   |
| pelling                               | ×                                 | d2d1debug3.dll                | 2021/6/1 13:56  | Application exten                                | 425 KB          | ~    |   |
| acker                                 | File nam                          | e: CryptoIDA_pkcs11.dll       |                 | PKCS#11                                          | modules (*.DLL) | ~    |   |
| rust Manager<br>Initr                 |                                   |                               |                 | A One                                            | Car             | ncel |   |
| L                                     |                                   |                               |                 | ope                                              |                 |      |   |

Then you can see CryptoID Module is Loaded. (here my Adobe is 63 but, thus I loaded library file from C:\\Windows\System32\CryptoIDA\_pkcs11.dll, If your Adobe is 32Bit, you should load from another path, check the content above)

![](_page_7_Picture_1.jpeg)

Then unfold the **PKCS#11 Modules and Tokens**, click **Longmai PKCSII# Library**, then click **Login** button. Input your token password and then click **OK**.

| Documents<br>Full Screen<br>General<br>Page Display<br>Accessibility<br>Adobe Online See<br>Famil Accounts<br>Forms<br>Forms<br>Forms<br>General<br>Janguage<br>Measuring (2D)<br>Multimedia (lega<br>Multimedia (lega<br>Multimedia (lega<br>Multimedia Trust<br>Reading<br>Search<br>Security<br>Security<br>Securi | Commenting                                                                                                    | 🔒 Digital ID and Trusted Certific                                                    | ate Settings                                          |                      |                                               |    | ×    |
|----------------------------------------------------------------------------------------------------|----------------------------------------------------------------------------------------------------|--------------------------------------------------------------------------------------|-------------------------------------------------------|----------------------|-----------------------------------------------|----|------|
| Accessibility<br>Adobe Online Ser<br>Fimil Accounts<br>Forms<br>Identity<br>Internet<br>JavaScript<br>Language<br>Measuring (2D)<br>Measuring (2D)<br>Measuring (3D)<br>Measuring (3D)<br>Multimedia & 3D<br>Multimedia & 3D<br>Multimedia Trust<br>Reading<br>Reviewing<br>Security<br>Security (Enhance<br>Signatures<br>Spelling<br>Trust Manager<br>Units                                                                                                    | Documents<br>Full Screen<br>General<br>Page Display                                                                               | <ul> <li>Digital IDs</li> <li>Roaming ID Accour</li> <li>Digital ID Files</li> </ul> | Change Password Log<br>Token Label<br>mToken CryptolD | Status<br>Logged out | Nefresh                                       |    | More |
| JavaScript Indescript Language Trusted Certificates Token Label: mToken CryptoID ai(TMS) ai(TMS) ai(TM                                                                                                    | Accessibility<br>Adobe Online Ser<br>Email Accounts<br>Forms<br>Identity<br>Internet                                              | Windows Digital IDs V PKCS#11 Modules a V Logmai PKCS11#                             |                                                       |                      | ×                                             |    | More |
| Multimedia Trust<br>Multimedia Trust<br>Reading<br>Reviewing<br>Search<br>Security<br>Security (Enhance<br>Signatures<br>Spelling<br>Tracker<br>Trust Manager<br>Units                                                                                                    | JavaScript<br>Language<br>Measuring (2D)<br>Measuring (3D)<br>Measuring (Geo)<br>Multimedia & 3D                                  | mToken Crypt<br>Trusted Certificates                                                 | Token Label: mToken Cryptol Password:                 | D                    | en CryptoID<br>iai(TMS)<br>oIDA<br>'B4E0F3F0. | 41 | More |
| Tracker<br>Trust Manager<br>Units                                                                                                    | Multimedia (lega<br>Multimedia Trust<br>Reading<br>Reviewing<br>Search<br>Security<br>Security (Enhance<br>Signatures<br>Spelling | -<br>                                                                                | OK                                                    | Cancel               |                                               |    | More |
|                                                                                                    | Tracker<br>Trust Manager<br>Units                                                                                                 |                                                                                      |                                                       |                      |                                               |    |      |

Now you can use Adobe Sign PDF.

- b) Open a PDF file via Adobe Acrobat Reader DC, and make sure the Token is connecting to the computer.
- c) On the Left hand side there an All Tools Panne lover there Click **View more** and select Use a Certificate.

![](_page_8_Picture_3.jpeg)

d) Then will auto back to the document page. Select **Digitally Sign**, a promt box appears

![](_page_8_Picture_5.jpeg)

e) Then Click **OK**, Draw an area to show as Digital Signature.

g)

f) Release Your mouse, the **Sign with Digital ID** will pop up. All certificates in the computer and CryptoID will be listed out. Select the certificate on CryptoID and click **Continue**.

| Sign with                          | a Digital ID                                                   |                                                               | ×                                             |
|------------------------------------|----------------------------------------------------------------|---------------------------------------------------------------|-----------------------------------------------|
| Choose the                         | Digital ID that you want to use                                | e for signing:                                                | Refresh                                       |
|                                    | pengdongdong@longmai.<br>Issued by: corp-WIN-9VRCIN49N         | <b>com.cn</b> (PKCS#11 device)<br>IKN-CA, Expires: 2024.06.17 | View Details                                  |
|                                    | asd@longmai.com.cn (PKCS<br>lssued by: corp-WIN-9VRCIN49N      | 5#11 device)<br>IKN-CA, Expires: 2024.06.17                   | View Details                                  |
| •                                  | TEST RSA (PKCS#11 device)<br>Issued by: TEST RSA, Expires: 203 | 5 <mark>.12.30</mark>                                         | View Details                                  |
| ⑦<br>lick <b>Sign</b><br>Sign as " | TestCLIENT_sig"                                                | onfigure New Digital ID                                       | Cancel Continue                               |
| Appearanc                          | e Standard Tout                                                | v                                                             | Create                                        |
| Te<br>El                           | estCLI<br>NT si                                                | Digitally<br>TestCLI<br>Date: 20                              | signed by<br>ENT_sig<br>19.09.06<br>) +08'00' |
|                                    | cument after signing                                           | 9 10.12.20                                                    | View Certificate Detail:                      |
| man markets at a                   |                                                                |                                                               |                                               |
| Review doo                         | cument content that may affec                                  | t signing                                                     | Review                                        |

- 📕 Save As × Search Desktop ~ v 0 ø New folder . Organise 🕶 Date modified Size Name Туре This PC Office 2013 X86 EN 13/08/2018 18:23 File folder 3D Objects Smart X1 VB File folder 12/08/2019 11:31 Desktop SmartX3 V3.0 B20190318 02/08/2019 11:41 File folder Documents WIN10激活工具 14/05/2019 16:31 File folder Downloads < File name: test.pdf ~ Save as type: Adobe PDF Files (\*.pdf) ∧ Hide Folders Save Cancel
- h) Save the file as a backup, here we name it test.pdf, click Save

i) After saving the file you will be required to enter you PIN for your digital signature

|             |                          | <b>1</b> | 2 |
|-------------|--------------------------|----------|---|
| <b>\$</b> % | indows Security          |          | × |
| Smar        | Card                     |          |   |
| Please e    | nter your authentication | PIN.     |   |
|             | PIN                      |          |   |
|             | Click here for more info | ormation |   |
|             |                          | Sindion  |   |
|             | ОК                       | Cancel   |   |
|             |                          |          |   |

j) After Entering your PIN then your Digital sign will appear

#### 3. ADD CERTIFICATES AS TRUSTED CERTIFICATES

At last, if you are worrying about the alert *At least one signature has problems*. Don't worry, it is not the certificate issue. It means the certificate is not trusted by your computer. You can click the signature stamp, then a panel will show up. Signature Validation Status

| <ul> <li>The document has not</li> <li>The signer's identity is up</li> </ul> | been modified since this signature w<br>Inknown because it has not been inc | as applied.<br>Iuded in your list |
|-------------------------------------------------------------------------------|-----------------------------------------------------------------------------|-----------------------------------|
| trusted certificates and n                                                    | one of its parent certificates are trust                                    | ed certificates.                  |
|                                                                               |                                                                             |                                   |
|                                                                               |                                                                             |                                   |
|                                                                               |                                                                             |                                   |
|                                                                               |                                                                             |                                   |
|                                                                               |                                                                             |                                   |

2. Click Signature Properties...

| ignature Properties                                                                                                    | ×  |
|----------------------------------------------------------------------------------------------------|----|
| Signature validity is UNKNOWN.                                                                                                    |    |
| Signing Time: 2013/01/06 18:47:59 +08'00'                                                                                                    |    |
| Validity Summary                                                                                                    |    |
| The document has not been modified since this signature was applied.                                                                                              |    |
| The certifier has specified that Form Fill-in, Signing and Commenting are<br>allowed for this document. No other changes are permitted.                           |    |
| The signer's identity is unknown because it has not been included in your list trusted certificates and none of its parent certificates are trusted certificates. | of |
| Signing time is from the clock on the signer's computer.                                                                                                    |    |
| Signature was validated as of the signing time:<br>2013/01/06 18:47:59 + 08'00'                                                                                   |    |
| Signer Info                                                                                                    |    |
| Path validation checks were successful.                                                                                                    |    |
| Revocation checking was not performed.                                                                                                    |    |
| Show Signer's Certificate                                                                                                    |    |
| Advanced Properties Validate Signature Close                                                                                                    |    |

| lowing                                                                             | shown.                                                                                                    | ł                                                                                                    | Please                                                                         |                                                | exercise                         | cau |
|------------------------------------------------------------------------------------|----------------------------------------------------------------------------------------------------|----------------------------------------------------------------------------------------------------|--------------------------------------------------------------------------------|------------------------------------------------|----------------------------------|-----|
| rtificate Viewer                                                                   |                                                                                                    |                                                                                                    |                                                                                |                                                | ×                                | ć   |
| This dialog allows you to view<br>the selected entry. Multiple is<br>trust anchor. | the details of a certi<br>suance chains are be<br>ound                                                              | ficate and its en<br>ing displayed be                                                                                                    | tire issuance cha<br>cause none of th                                          | in. The detail<br>e chains wer                 | s correspond to<br>e issued by a |     |
| Test CLIENT 01 (0100109100                                                         | Summary Details                                                                                                    | Revocation                                                                                                    | Trust Policies                                                                 | Legal Notice                                   |                                  |     |
|                                                                                    | This certificate                                                                                                    | is not trusted.                                                                                                    |                                                                                |                                                |                                  |     |
|                                                                                    | <ul> <li>Sign</li> <li>Certi</li> <li>Exect<br/>docu</li> <li>Exect<br/>certif</li> <li>Perfor<br/>print</li> </ul> | documents or da<br>fy documents<br>ute dynamic coni<br>ment<br>ute high privilege<br>ied document<br>irm privileged sy:<br>ing, file access, e | ata<br>tent that is embed<br>a JavaScripts that i<br>stem operations (<br>tc.) | lded in a certi<br>are embeddeo<br>networking, | fied<br>I in a                   |     |
| < >                                                                                |                                                                                                    | Add to Tr                                                                                                    | rusted Certificates                                                            |                                                |                                  |     |
| The selected certificate p     The path validation check                           | oath is valid.<br>:ks were done as of th                                                                            | e signing time:                                                                                                    |                                                                                |                                                |                                  |     |

#### 4. Click **OK** and Continue

![](_page_12_Picture_3.jpeg)

- 5. Select those options, click **OK** 
  - Import Contact Settings

| rtificate  | Details                                                                                                    |  |  |  |  |  |
|------------|----------------------------------------------------------------------------------------------------|--|--|--|--|--|
| Subject    | Test CLIENT 01 (0100109100)                                                                                                    |  |  |  |  |  |
| lssuer:    | Longmai                                                                                                    |  |  |  |  |  |
| Usage:     | Digital Signature                                                                                                    |  |  |  |  |  |
| Expiratio  | on: 26/02/2013 16:07:32                                                                                                    |  |  |  |  |  |
| Trust      |                                                                                                    |  |  |  |  |  |
| A ch<br>ch | certificate used to sign a document must either be designated as a trust anchor or<br>ain up to a trust anchor in order for signature validation to succeed. Revocation<br>ecking is not performed on or above a trust anchor. |  |  |  |  |  |
| $\square$  | Use this certificate as a trusted root                                                                                                    |  |  |  |  |  |
| lf s       | f signature validation succeeds, trust this certificate for:                                                                                                    |  |  |  |  |  |
|            | Signed documents or data                                                                                                    |  |  |  |  |  |
|            | Certified documents                                                                                                    |  |  |  |  |  |
|            | Dynamic content                                                                                                    |  |  |  |  |  |
|            | Embedded high privilege JavaScript                                                                                                    |  |  |  |  |  |
|            | Privileged system operations (networking, printing, file access, etc.)                                                                                                    |  |  |  |  |  |
|            |                                                                                                    |  |  |  |  |  |
|            |                                                                                                    |  |  |  |  |  |
|            |                                                                                                    |  |  |  |  |  |
|            |                                                                                                    |  |  |  |  |  |
|            |                                                                                                    |  |  |  |  |  |

6. After finishing the upper steps, reopen this pdf file, you will see the signature is valid now.

Signature Validation Status

![](_page_13_Picture_5.jpeg)